## 〇連絡先をエクスポート・インポートしよう

Thunderbird

【エクスポートの方法】

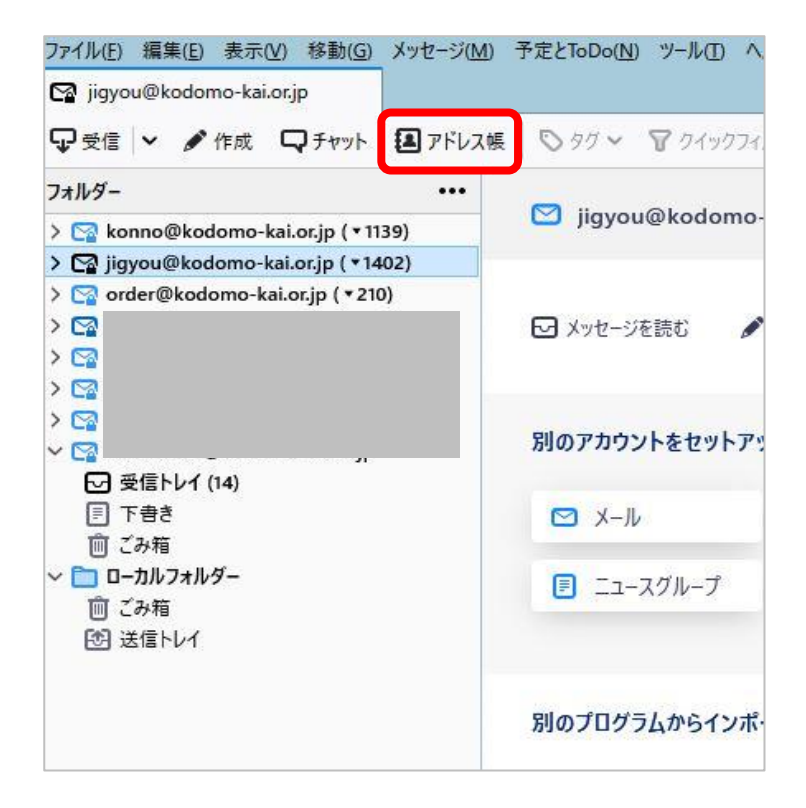

1. 【アドレス帳】をクリックします。

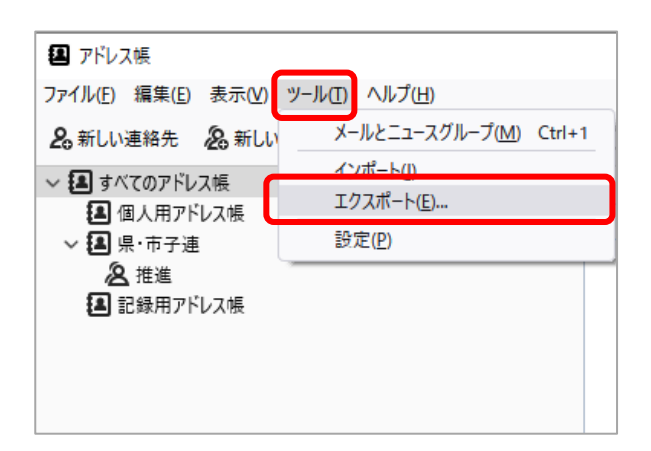

2. 【ツール】⇒【エクスポート】の順にクリックします。

| ■ アドレス帳のエクスポート - 地区推                                                                                                    | 進研究会メンバー2                                                                                                    |                 | ×    |
|----------------------------------------------------------------------------------------------------|----------------------------------------------------------------------------------------------------|-----------------|------|
| $\leftarrow$ $\rightarrow$ $\checkmark$ $\uparrow$ $\blacksquare$ $\rightarrow$ PC $\rightarrow$                                                                                               | デスクトップ                                                                                                    | ▶ 🖸 🔎 デスクトップの検索 |      |
| 整理 ▼ 新しいフォルダー                                                                                                    |                                                                                                    | HE HE           | - () |
| <ul> <li>PC</li> <li>③ 3D オブジェクト</li> <li>◆ ダウンロード</li> <li>デスクトップ</li> <li>☆ デスクトップ</li> <li>☆ ドキュメント</li> <li>ご ビクチャ</li> <li>ご ビデオ</li> <li>♪ ミュージック</li> <li>≦ Windows7_OS (C:)</li> </ul> | <ul> <li>▲ 名前</li> <li>Gmail</li> <li>hp</li> <li>Outlook</li> <li>web</li> <li>Yahoo!X−JU</li> <li>サンダバード</li> <li>フォルダ</li> <li>花</li> <li>+いニ お</li> </ul> | Α               | ~    |
| ファイル名(N) 地区推進研                                                                                                    | 〒究会メンバー                                                                                                    |                 | ~    |
| ファイルの種類(T) カンマ区切り                                                                                                    | リ(システムの文字セット)                                                                                                    |                 | ~    |
| ▲ フォルダーの非表示                                                                                                    |                                                                                                    | 保存(S) キ・        | ャンセル |

エクスポートする「場所」と「ファイル名」と「ファイルの種類」を決めて【保存】をクリックします。
 (例:「地区推進研究会メンバー」を入力しました)

「ファイル名」・・・アドレス帳をインポートする際にすべての「アドレス帳」に反映される名前になります。 「ファイルの種類」・・・基本的にそのまま「カンマ区切り(システムの文字セット)(csv)」で OK です。

保存した場所にあればアドレス帳のエクスポートは完了です。

エクスポートしたデータの項目を使用して、連絡先に新しく追加するデータを作成します。
 ※注意:項目は削除しないで新しいデータを作成してください。
 ここを合わせないと、アドレス帳へ正常に反映されません。

連絡先データが作成できたら、次は【インポート】でデータの取り込みをしていきます。

## 【インポートの方法】

| ファイル(E) 編集(E) 表示(V) 移動(G) メッセージ(M     | )予定とToDo( <u>N</u> ) ツール(I) へ |
|---------------------------------------|-------------------------------|
| 😭 jigyou@kodomo-kai.or.jp             | _                             |
| 🖓 受信 🗸 🖋 作成 🖓 チャット 🚺 アドレス             | 帳 🛇 タグ 🗙 🗑 クイックフィ             |
| フォルダー・・・                              | -                             |
| > 😭 konno@kodomo-kai.or.jp ( 🕇 1139)  | jigyou@kodomo-                |
| > 😭 jigyou@kodomo-kai.or.jp ( * 1402) |                               |
| > 🖙 order@kodomo-kai.or.jp ( 🕇 210)   |                               |
| > 😭                                   | 🖸 メッセージを読む 🛛 🖋                |
|                                       |                               |
|                                       |                               |
| × 🖸                                   | 別のアカウントをセットアッ                 |
| ☑ 受信トレイ (14)                          |                               |
| 言 下書き                                 | M−X                           |
| 面 ごみ箱                                 |                               |
| ~ 🛅 ローカルフォルダー                         | ■ ニュースグループ                    |
|                                       |                               |
| 図 はほう21                               |                               |
|                                       | 別のプログラムからインポ・                 |

1. 【アドレス帳】をクリックします。

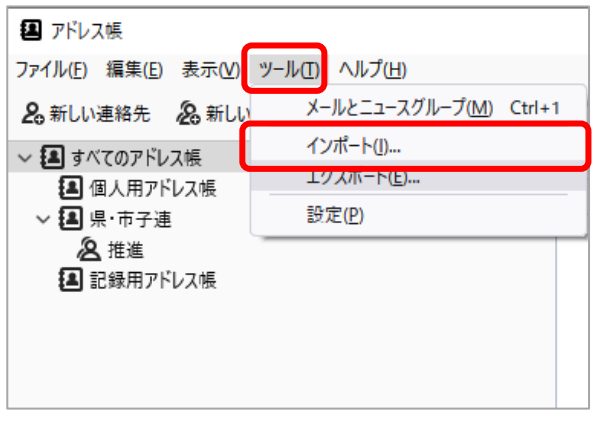

2. 【ツール】⇒【インポート】の順にクリックします。

| 設定とデータのインポート                                                                                                    | ×  |
|----------------------------------------------------------------------------------------------------|----|
| このウィザードは、他のメールソフトや一般的な形式のアドレス帳からメッセージ、アドレス帳、購読フィード、設定、<br>フィルターなどを Thunderbird にインボートします。<br>インポート後は Thunderbird のメールやアドレス帳からアクセスできるようになります。 |    |
| ○ すべてインポート( <u>E</u> )                                                                                                    |    |
| インポートする項目を選択してください:                                                                                                    |    |
|                                                                                                    |    |
|                                                                                                    |    |
| ○ <sub>填記</sub> , y=-(0)<br>○ 設定(S)                                                                                                    |    |
| ○ 71№9-(E)                                                                                                    |    |
|                                                                                                    |    |
|                                                                                                    |    |
|                                                                                                    |    |
|                                                                                                    |    |
| < 戻る 次へ > キャンセ                                                                                                    | JL |

## 3. 【アドレス帳】⇒【次へ】の順にクリックします。

| 設定とデータのインポート                                                                                            | ×   |
|----------------------------------------------------------------------------------------------------|-----|
| インポート元のファイル形式を選択してください(P):                                                                              |     |
| Becky! Internet Mail                                                                                    |     |
| Mork データベース (.mab)                                                                                      |     |
| Outlook                                                                                                 |     |
| SeaMonkey                                                                                               |     |
| vCard ファイル (.vcf)                                                                                       |     |
| テキストファイル (LDIF, .tab, .csv, .bxt)                                                                       |     |
|                                                                                                    |     |
|                                                                                                    |     |
|                                                                                                    |     |
| テキストファイルからアドレス帳をインポートします。LDIF (.ldif, .ldi) や カンマ (.csv)、Tab (.tab, .txt) で各フィー<br>ルドを区切った形式をサポートしています。 |     |
|                                                                                                    |     |
|                                                                                                    |     |
|                                                                                                    |     |
| < 戻る 次へ > キャン                                                                                           | ルレル |

4. 【テキストファイル(LDIF,tab,csv,txt)】⇒【次へ】の順にクリックします。

| アドレス帳ファイルを選択                                                                                                    |                                                                                                    |     |                                                                         | ×                                                                                                    |
|----------------------------------------------------------------------------------------------------|----------------------------------------------------------------------------------------------------|-----|-------------------------------------------------------------------------|----------------------------------------------------------------------------------------------------|
| < -> ~ 🛧 🗖 > P0                                                                                                    | C » デスクトップ »                                                                                                    | ٽ ~ | ,  ♀ デスクトップの検索                                                          |                                                                                                    |
| 整理 ▼ 新しいフォルダ-                                                                                                    | -                                                                                                    |     |                                                                         |                                                                                                    |
| <ul> <li>OneDrive - Person</li> <li>PC</li> <li>3D オブジェクト</li> <li>ダウンロード</li> <li>デスクトップ</li> <li>デキュメント</li> <li>ビクチャ</li> <li>ビデオ</li> <li>ミュージック</li> <li>Windows7_OS ((</li> </ul> | 名前<br>フォルダ<br>花<br>古いデータ<br>新しいフォルダー<br>新しいフォルダー<br>新しいフォルダー<br>(3)<br>地区推進研究会<br>表彰<br>表彰修正<br>記録用アドレス帳<br>ゆ、県・市子連<br>の、ロッドレス帳 | ^   |                                                                         | 更新日日<br>2021/08<br>2022/03<br>2022/03<br>2022/03<br>2022/03<br>2022/03<br>2022/03<br>2022/03<br>2022/03<br>2022/03 |
| Benovo_Recover                                                                                                    | ❷ 地区推進研究会X2//-<br><                                                                                                    |     |                                                                         | 2022/03                                                                                                    |
| רידר                                                                                                    | ル名(N): 地区推進研究会メンバー                                                                                                    | ~   | <ul> <li>サポートされたアドレス帳ファイル</li> <li>開く(<u>O</u>)</li> <li>キャン</li> </ul> | , ~<br>セル                                                                                                    |

5. 【インポートするファイル(csv ファイル)】(例:地区推進研究会メンバー) ⇒【開く】を順にクリックします。

| テキスト                                             | ファイルからアドレス帳をインポート                        | <             |                | ×              |
|--------------------------------------------------|------------------------------------------|---------------|----------------|----------------|
| インポー                                             | -トデータのレコード番号 1 のプレ <br>最初のレコードにはフィールド名をき | ビュー<br>含す)(F) | 戻る( <u>P</u> ) | 次へ( <u>N</u> ) |
| 左右に表示されたアドレス帳のフィールドを[上へ]ボタンと[下へ]ボタンで適切に合わせてください。 |                                          |               |                |                |
|                                                  | アドレス帳のフィールド                              | インポートするデータ    | ^              |                |
| $\checkmark$                                     | 名                                        | 名             |                |                |
| $\sim$                                           | 姓                                        | 姓             |                |                |
|                                                  | 表示名                                      | 表示名           |                | FA(U)          |
|                                                  | ニックネーム                                   | ニックネーム        |                |                |
|                                                  | メールアドレス                                  | メールアドレス       |                | 下へ( <u>D</u> ) |
|                                                  | 別のメールアドレス                                | 別のメールアドレス     |                |                |
|                                                  | スクリーンネーム                                 | スクリーンネーム      |                |                |
| $\checkmark$                                     | 勤務先の電話番号                                 | 勤務先の電話番号      | ~              |                |
|                                                  |                                          | C             | インポート(1)       | キャンセル          |

「アドレス帳のフィールド」と「インポートするデータ」の項目がちゃんとあっているか確認し、
 【インポート】をクリックします。
 ここを合わせないと、アドレス帳へ正常に反映されません。

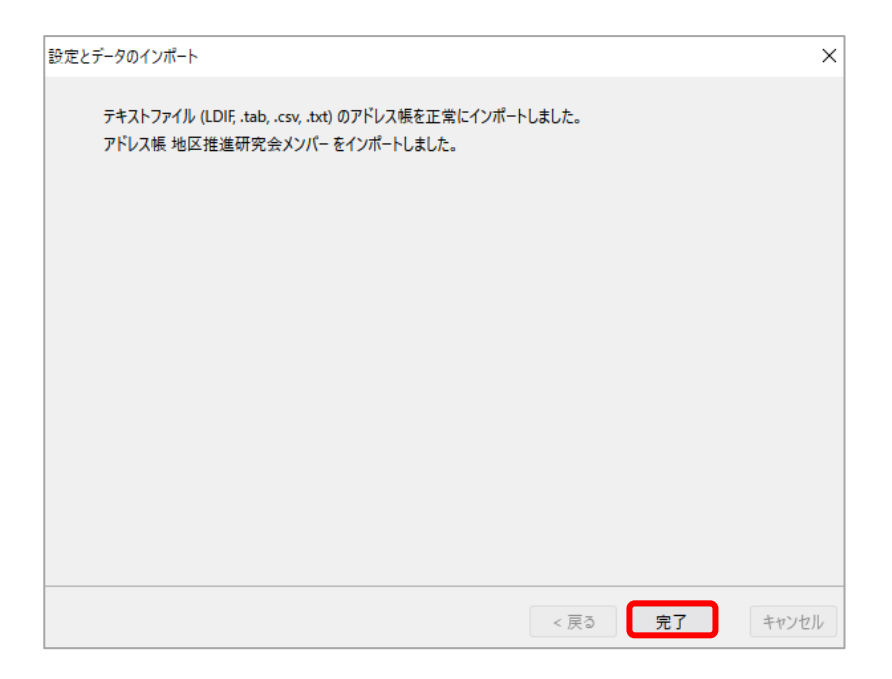

7. 【完了】をクリックします。

| 🚇 アドレス帳                                 |                |                 |
|-----------------------------------------|----------------|-----------------|
| ファイル( <u>F)</u> 編集(E)表示( <u>V</u> ) ツ−ル | (田) ヘルプ(田)     |                 |
| 2、新しい連絡先 🙎 新しいリスト                       | 💼 編集 🛛 メッセージ作成 | 💼 アドレス帳を削除      |
| ∽ 🖪 すべてのアドレス帳                           |                | 名前              |
| 🖲 個人用アドレス帳                              |                | <b>各</b> 佐藤 薫   |
| > 🛃 県·市子連                               | ,              | <b>久</b> 全子連 太郎 |
| ▲ 地区推進研究会メンバー                           |                |                 |
| 🖪 記録用アドレス帳                              | <b>A</b>       | 🔺 大塚 花子         |
|                                         |                | 🙎 中島 みなみ        |
|                                         |                | 🔒 長島 連          |
|                                         |                |                 |
|                                         |                |                 |

「すべてのアドレス帳」にファイル名が追加されます。 (例:地区推進研究会メンバー)が追加されました。

アドレス帳が正常にインポートされていれば OK です。